# **Compute Odds Ratio CI**

Author: Greta Linse Peterson, Golden Helix, Inc.

### Overview

This script takes a logistic regression results spreadsheet and calculates 90, 95 or 99% confidence intervals for the Odds Ratio.

### **Recommended Directory Location**

Save the script to the following directory:

## \*..\Application Data\Golden Helix SVS\UserScripts\Spreadsheet\Numeric

**Note:** The **Application Data** folder is a hidden folder on Windows operating systems and its location varies between operating systems. The easiest way to locate this directory on your computer is to open SVS and go to **Tools > Open > Open UserScripts Folder** and save the script in the **\Spreadsheet\Numeric** folder. If saved to the proper folder, this script will be accessible from the spreadsheet **Numeric** menu.

### **Using the Script**

|        |                             |                                    |                                         |                   | -           |
|--------|-----------------------------|------------------------------------|-----------------------------------------|-------------------|-------------|
| Re     | gression Resu               | llts [795]                         |                                         |                   |             |
| Eile   | <u>E</u> dit <u>S</u> elect | Quality Assurance <u>A</u> nalysis | <u>Plot</u> <u>Scripts</u> <u>H</u> elp |                   |             |
| 0      | 📮 💵 🛃                       | 🛅 🖄 🔛 🔟 💙                          | 🔠 🌬 🎀 🌌 🕈                               | ? 🗙 🗷 🖪 🍠         |             |
| Unsort |                             | <b>R</b> 8                         | <b>R</b> 9                              | <b>R</b> 10       | <b>R</b> 11 |
| Мар    | Predictor                   | Beta 1                             | Beta 1 SE                               | Odds Ratio        | Chi-squa    |
| 1      | marker52                    | 0.779980707761013                  | 0.344132361215017                       | 2.18143018041987  | 5.4932      |
| 2      | marker53                    | 0.239822713270856                  | 0.352324858466908                       | 1.27102379469449  | 0.458592    |
| 3      | marker 54                   | 0.360560751783762                  | 0.310655598370593                       | 1.43413338197829  | 1.34117     |
| 4      | marker 55                   | 0.045020643199353                  | 0.299711039283589                       | 1.04604945349324  | 0.0225289   |
| 5      | marker 56                   | 0.608206522530479                  | 0.404575073503195                       | 1.83713358469532  | 2.262       |
| 6      | marker 57                   | -0.0162784211102729                | 0.403863351243346                       | 0.983853356374591 | 0.00162677  |
| 7      | marker 58                   | -0.0734056070039799                | 0.303401831258999                       | 0.92922385387548  | 0.0586660   |
| 8      | marker 59                   | 0.42104588029705                   | 0.345755167648127                       | 1.52355417792349  | 1.48045     |
| 9      | marker60                    | 0.0271294995828329                 | 0.300535646832753                       | 1.02750085508029  | 0.00814224  |
| 10     | marker61                    | 0.0926150984001215                 | 0.290153128859257                       | 1.097039401774    | 0.101892    |
| 11     | marker62                    | 0.123031599192205                  | 0.319689075362239                       | 1.13092015654627  | 0.147825    |
|        |                             |                                    |                                         |                   |             |

1. Open a spreadsheet containing logistic regression results, such as in Figure 1.

Figure 1: Logistic Regression results from genotypes numerically encoded in an additive model

2. Select Numeric > Compute Odds Ratio CI.

3. Select confidence level, see Figure 2, and click OK.

| 🛃 SVS                                 |          |
|---------------------------------------|----------|
| Choose two-sided confidence interval: | 90       |
|                                       | 90<br>95 |
|                                       | 99       |

Figure 2: Confidence intervals can be computed using one of the three standard confidence levels

The resulting spreadsheet will have all of the original columns plus two additional columns for the lower and upper confidence bounds added after the Odds Ratio column. See **Figure 3**.

| 🔚 Regression Results plus Odds Ratio Confidence Interval - Sheet 1 [799] |                               |                                    |                                         |                   |             |  |  |  |  |
|--------------------------------------------------------------------------|-------------------------------|------------------------------------|-----------------------------------------|-------------------|-------------|--|--|--|--|
| File                                                                     | <u>E</u> dit <u>S</u> elect ( | Quality Assurance <u>A</u> nalysis | <u>Plot</u> <u>Scripts</u> <u>H</u> elp |                   |             |  |  |  |  |
| 🔎 🛶 💵 🕋 🛅 k 🗽 🔟 🐭 📕 💷 ೫ 🌌 🚏 🗙 🗖 🍠                                        |                               |                                    |                                         |                   |             |  |  |  |  |
| Unsort                                                                   |                               | <b>R</b> 9                         | <b>R</b> 10                             | R 11              | <b>R</b> 12 |  |  |  |  |
| Мар                                                                      | Predictor                     | Beta 1 SE                          | Odds Ratio                              | Lower OR CI Bound | Upper OR CI |  |  |  |  |
| 1                                                                        | marker52                      | 0.344132361215017                  | 2.18143018041987                        | 1.11124530157115  | 4.282256    |  |  |  |  |
| 2                                                                        | marker 53                     | 0.352324858466908                  | 1.27102379469449                        | 0.637160298338399 | 2.535471    |  |  |  |  |
| 3                                                                        | marker 54                     | 0.310655598370593                  | 1.43413338197829                        | 0.78010697519023  | 2.636482    |  |  |  |  |
| 4                                                                        | marker 55                     | 0.299711039283589                  | 1.04604945349324                        | 0.581343779629578 | 1.882224    |  |  |  |  |
| 5                                                                        | marker 56                     | 0.404575073503195                  | 1.83713358469532                        | 0.831303256133088 | 4.059962    |  |  |  |  |
| 6                                                                        | marker 57                     | 0.403863351243346                  | 0.983853356374591                       | 0.445815277151544 | 2.171229    |  |  |  |  |
| 7                                                                        | marker 58                     | 0.303401831258999                  | 0.92922385387548                        | 0.512695490270061 | 1.684151    |  |  |  |  |
| 8                                                                        | marker 59                     | 0.345755167648127                  | 1.52355417792349                        | 0.773651126244265 | 3.000341    |  |  |  |  |
| 9                                                                        | marker60                      | 0.300535646832753                  | 1.02750085508029                        | 0.570113184704218 | 1.851839    |  |  |  |  |
| 10                                                                       | marker61                      | 0.290153128859257                  | 1.097039401774                          | 0.621210655872667 | 1.937338    |  |  |  |  |
| 11                                                                       | marker62                      | 0.319689075362239                  | 1.13092015654627                        | 0.604375860785813 | 2.11620     |  |  |  |  |

Figure 3: The confidence bounds have been added to this spreadsheet, all original columns remain

**NOTE:** If the standard error is too big the lower bound will go to 0 and the upper bound will go to "?". In this case "?" represents infinity.